## STEP BY STEP HELP DOCUMENT - TO BOOK ROOMS ONLINE FOR PUSHPAGIRI MUTT ROOMS IN TIRUMALA BY SCCL ONROLL EMPLOYEES.

- In Company website scclmines.com click on EMPLOYEES → onroll Employees → Accommodation Booking. You will get room booking screen.
- 2. Read carefully the General instructions / rules / conditions
- 3. Press LOGIN .

| 💮 The Singar                                | reni Collieries Company Limited Collieries Company Limited Collieries Company                                                                                                    |
|---------------------------------------------|----------------------------------------------------------------------------------------------------|
| Dashboard Status Instructions Help Document | Login                                                                                                    |
| 1                                           | *** ముఖ్య సూచనలు ***                                                                                                    |
|                                             | 01. ఉద్యోగి తన ఎంప్లాయి కోడ్ మరియు కంపెనీలో రిజిఫర్ అయిన<br>మొబైల్ నెంబరు ద్వారా లాగిన్ అవడానికి అవకాశం ఉంటుంది.<br>ఒకవేళ మొబైల్ నెంబరు కంపెనీలో (ఎస్ ఏ పీ) లో లేకపోయినా<br>లేదా మొబైల్ నెంబరు మారినట్లయినా తక్షణమే గని / విభాగం<br>లోని సంబంధిత అధికారి కి చెప్పి మొబైల్ నెంబరును అప్ డేట్<br>చేసుకున్న అనంతరమే లాగిన్ అవడానికి అవకాశం ఉంటుంది. |
|                                             | 02. తిరుమలకు వెళ్లడానికి సరిగ్గా 30 రోజుల ముందు ఆన్లైన్ లో వసతి<br>కోసం దరఖాస్తు చేసుకోవడానికి అవకాశం ఉంటుంది. (పయాణానికి<br>10 రోజుల ముందు వరకు ఖాళీలను బట్టి దరఖాస్తుల<br>స్వీకరించడానికి వెబ్ పోర్టల్ లో అవకాశం ఉంటుంది.                                                                                                    |
|                                             | 03. తీర్త యాత్రకు సరిగ్గా వారం రోజుల ముందు రూం కన్ఫర్మేషన్ కు<br>సంబంధించిన మెసెజ్ రిజిఫ్టర్జు మొబైల్కు పంపడం<br>జరుగుతుంది.                                                                                                    |
|                                             | 04. మొదటగా ఆన్ లైన్ లో దరఖాస్తు చేసిన వారికి మొదటి<br>ప్రాధాన్యంగా రూంల కేటాయింపు ఉంటుంది.                                                                                                    |

4. LOGIN with your employee ID as User ID and your registered cell phone number (registered in company SAP - HR). Enter captcha and press Login.

|            |                      |              | The Singareni | Collieries (<br>overnment Co | Company Linited and Company |
|------------|----------------------|--------------|---------------|------------------------------|-----------------------------|
| Dashboard  | Status               | Instructions | Help Document | Login                        |                             |
|            |                      |              |               |                              |                             |
| Login      |                      |              |               |                              |                             |
| User ID    |                      |              |               |                              |                             |
| Employee   | Code                 |              |               |                              |                             |
| Mobile No  |                      |              |               |                              |                             |
| Registered | Mobile N             | 0            |               |                              |                             |
| Captcha    | 2 <mark>95974</mark> |              |               |                              |                             |
| 295974     |                      |              |               |                              |                             |
| Login      |                      |              |               |                              |                             |
| Î          |                      |              |               |                              |                             |

5. You will get the next screen page. Then press BOOK

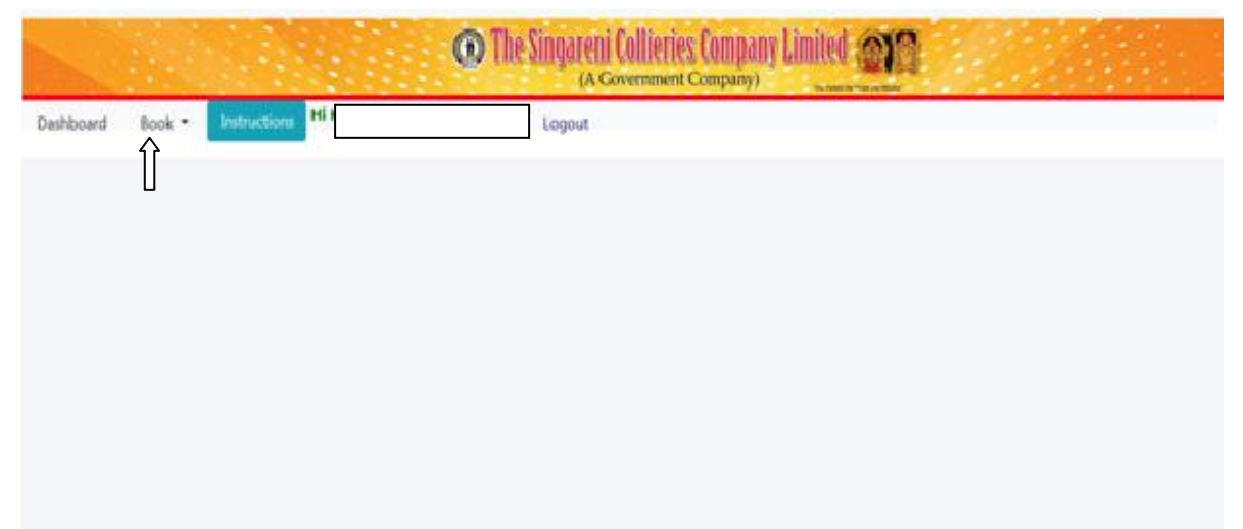

You can see your previous bookings in "My Transactions"

|           | 🛞 The Si                 | ngareni Collieries Company Limited (A Government Company) |
|-----------|--------------------------|-----------------------------------------------------------|
| Dashboard | Book - Instructions Hill | Logout                                                    |
|           | Book                     |                                                           |
|           | My Transactions          |                                                           |
|           |                          |                                                           |
|           |                          |                                                           |
|           |                          |                                                           |
|           |                          |                                                           |
|           |                          |                                                           |

6. You will get the next screen page. Select the arrival date when you want room and press SHOW button. Also you can see the status of availability of the vacant rooms position by pressing STATUS button

| hboard Book • Instructions Hi | r Logout Select<br>16-12-2022          |  |
|-------------------------------|----------------------------------------|--|
| iok For                       | 17-12-2022<br>18-12-2022<br>19-12-2022 |  |
| Pushpagiri                    | ✓ 20-12-2022<br>21-12-2022             |  |
| how. Clear Status             | 22-12-2022<br>23-12-2022               |  |
| 1 1                           | 24-12-2022<br>25-12-2022               |  |
| J                             | 20-12-2022<br>27-12-2022<br>28-12-2022 |  |
|                               | 29-12-2022                             |  |
|                               | 31-12-2022                             |  |
|                               | 02-01-2023                             |  |
|                               | 03-01-2023                             |  |
|                               | 05-01-2023<br>06-01-2023               |  |

7. Then you will get the next screen page. Enter required data in all the fields and put "tick" mark in the declaration check box and then press BOOK button.

| Members                                                                                  |
|------------------------------------------------------------------------------------------|
| Select 🗸                                                                                 |
| Children                                                                                 |
| 0 ×                                                                                      |
| Email ID                                                                                 |
| Email                                                                                    |
| I be held responsible for any unlawful actions made by me at this place and I will avail |
|                                                                                          |

8. Then you will get the next screen page.

|                                                                                                    |                             | Generate OTP                                                      | × .                                                    |                                   |
|----------------------------------------------------------------------------------------------------|-----------------------------|-------------------------------------------------------------------|--------------------------------------------------------|-----------------------------------|
| Employee Details<br>Mobile                                                                                                    | 122                         | ОТР                                                               |                                                        |                                   |
| One Room No. of Days                                                                                                    |                             |                                                                   | LINGTON                                                | ~                                 |
| 1 Day<br>Arrival Time                                                                                                    |                             |                                                                   | 0<br>Email ID                                          | ~                                 |
| 09:00                                                                                                    |                             | ~                                                                 | sss@scclmines.com                                      |                                   |
| Second Second Se | at I obey ti<br>tional purj | he rules and regulations of the Pushpagiri and I wi<br>pose only. | I be held responsible for any unlawful actions made by | me at this place and I will avail |

Click on send OTP. You will get OTP number to your registered mobile. Enter the OTP in the box and press CONFIRM OTP box. The process of booking is over.

9. After that, you will get the next screen page like this.

| Employee Details 1<br>Mobile<br>Room(s) Reg                                                                                                    | Members           |  |  |
|----------------------------------------------------------------------------------------------------|-------------------|--|--|
| One Room 🗸                                                                                                    | 2 ~               |  |  |
| No. of Days                                                                                                    | Children          |  |  |
| 1 Day 🗸                                                                                                    | 0 *               |  |  |
| Arrival Time                                                                                                    | Email ID          |  |  |
| 09:00 ¥                                                                                                    | sss@scclmines.com |  |  |
| Ihere by declare that I obey the rules and regulations of the Pushpagiri and I will be held responsible for any unlawful actions made by me at this place and I will avail the facility for devotional purpose only. |                   |  |  |

10. The same process / steps has to be followed for "Cancel Application" or "Update" any details and also your application status will be displayed on the screen like "booking existed on \_\_\_\_\_ date. Press LOGOUT button available on the top right corner of the screen at the end.